## Filing a New Adversary Proceeding

In this scenario, we will be opening a new Adversary Proceeding. We will be representing the creditor, Service Merchants. We will be filing a complaint for an objection to the dischargeability of the debt that is owed to the creditor by the debtor.

Prior to starting the action, you will need to verify any information that needs to be redacted is redacted in your word document of the new Adversary Proceeding Then please print your new Adversary Proceeding document into PDF format (which flattens the document). NOTE: Do not just save the word document as a PDF because that does not flatten the document and may allow for editing to occur.

1. To begin filing, you will click on **Adversary** from the main menu bar.

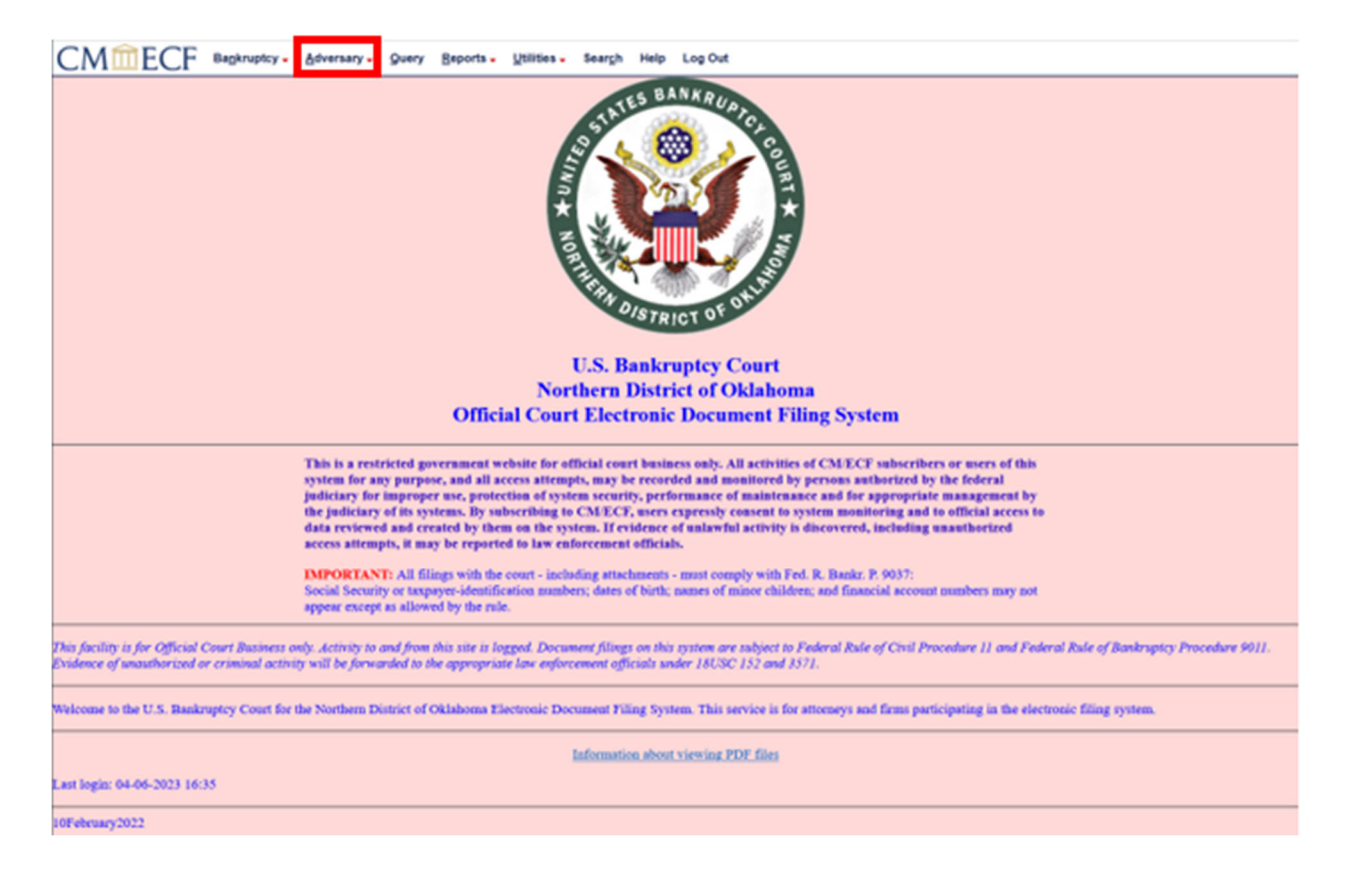

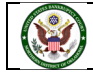

2. You now see the Adversary events screen. To open a new Adversary Proceeding, click on **Open AP Case**.

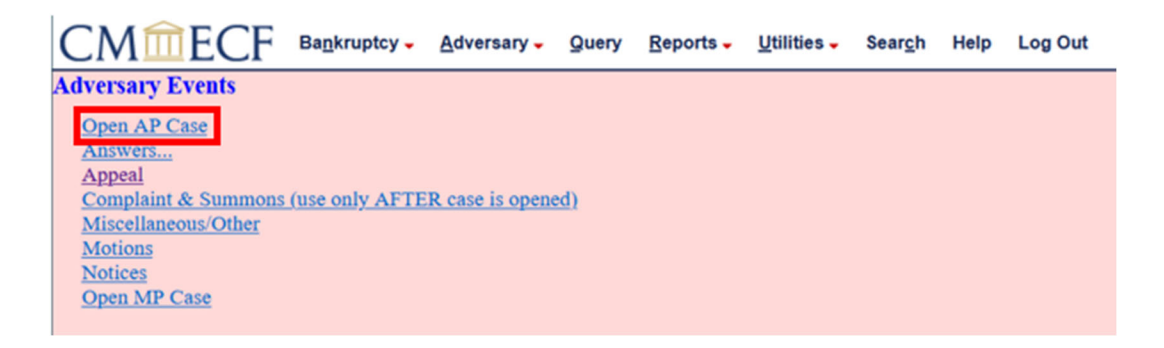

3. The system is asking if we are filing a complaint, y (yes) or n (no). We are filing a complaint, so we will leave the default as **y** and click **Next**.

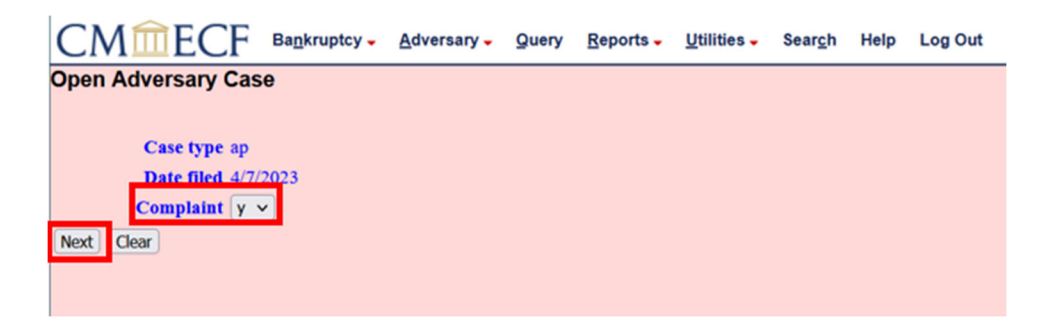

4. The system is now prompting you to add the Lead case number. The Lead case number is the bankruptcy case we are filing this case in. The bankruptcy case we are filing this complaint in is 23-10020. Enter the **Lead case number**.

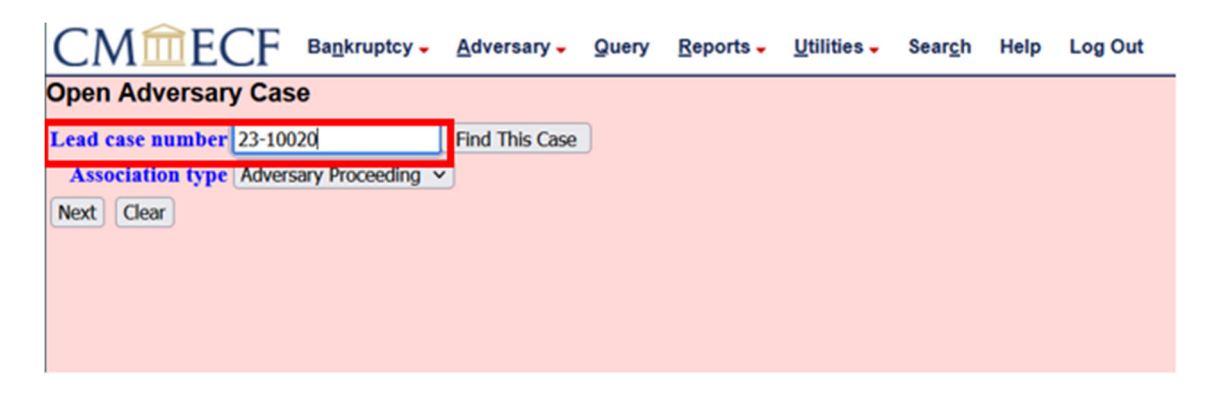

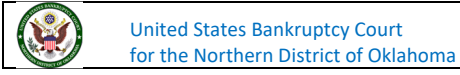

Next, you will need to determine the Association type. You can click the down arrow to see the association types. We are filing an Adversary Proceeding, so we will leave it set to Adversary Proceeding.

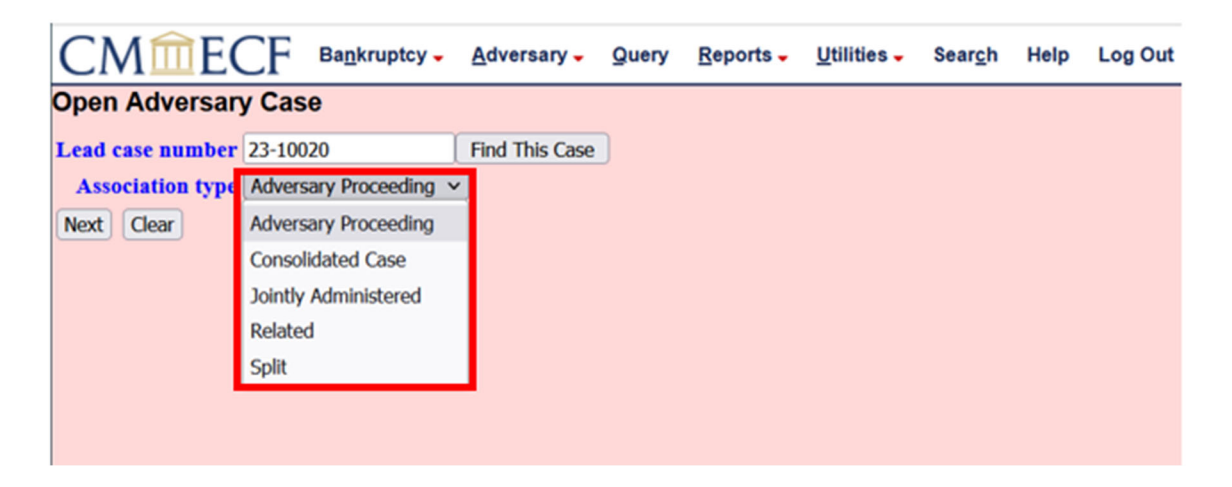

6. After selecting the Lead case number and Association type, click **Next**.

| CMme             | CF Bankruptcy -      | Adversary -    | Query | Reports - | Utilities - | Sear <u>c</u> h | Help | Log Out |
|------------------|----------------------|----------------|-------|-----------|-------------|-----------------|------|---------|
| Open Adversar    | y Case               |                |       |           |             |                 |      |         |
| Lead case number | 23-10020             | Find This Case |       |           |             |                 |      |         |
| Association type | Adversary Proceeding | -              |       |           |             |                 |      |         |
| Next Clear       |                      |                |       |           |             |                 |      |         |
|                  |                      |                |       |           |             |                 |      |         |

7. The system has found the bankruptcy case and has provided brief details on the case. Click **Next** to continue.

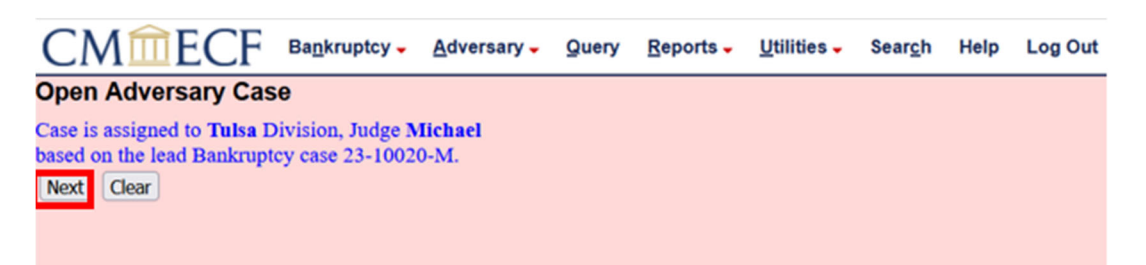

8. You now need to search for the Plaintiff. We are entering this case on behalf of our clients, Service Merchants.

| CMmEC                  | F Bankruptcy | • <u>A</u> dversary • | Query | <u>R</u> eports - | <u>U</u> tilities - | Sear <u>c</u> h | Help | Log Out |
|------------------------|--------------|-----------------------|-------|-------------------|---------------------|-----------------|------|---------|
| Open Adversary         | Case         |                       |       |                   |                     |                 |      |         |
| Search for a plaintiff |              |                       |       |                   |                     |                 |      |         |
| SSN / ITIN             |              | Tax ID / EIN          |       |                   |                     |                 |      |         |
| Last/Business name     |              |                       |       |                   |                     |                 |      |         |
| First Name             |              |                       |       |                   |                     |                 |      |         |
| Middle Name            |              |                       |       |                   |                     |                 |      |         |
| Search Clear           |              |                       |       |                   |                     |                 |      |         |
|                        |              |                       |       |                   |                     |                 |      |         |

9. We will search for our client by entering them name in Last/Business name. After the name has been entered, click **Search**.

| CMmEC                  | E Bankruptcy      | <ul> <li><u>A</u>dversary -</li> </ul> | Query | Reports - | Utilities 🗸 | Sear <u>c</u> h | Help | Log Out |
|------------------------|-------------------|----------------------------------------|-------|-----------|-------------|-----------------|------|---------|
| Open Adversary         | Case              |                                        |       |           |             |                 |      |         |
| Search for a plaintiff | t i i i           |                                        |       |           |             |                 |      |         |
| SSN / ITIN             |                   | Tax ID / EIN                           |       |           |             |                 |      |         |
| Last/Business name     | Service Merchants |                                        |       |           |             |                 |      |         |
| First Name             |                   |                                        |       |           |             |                 |      |         |
| Middle Name            |                   |                                        |       |           |             |                 |      |         |
| Search Clear           |                   |                                        |       |           |             |                 |      |         |
|                        |                   |                                        |       |           |             |                 |      |         |
|                        |                   |                                        |       |           |             |                 |      |         |
|                        |                   |                                        |       |           |             |                 |      |         |

10. The system did not find that party in the database, so the party will need to be created. Click on **Create new party**.

| CMmecf                 | Bankruptcy - | Adversary -  | Query | <u>R</u> eports - | Utilities - | Sear <u>c</u> h | Help | Log Out |
|------------------------|--------------|--------------|-------|-------------------|-------------|-----------------|------|---------|
| Search for a plaintiff |              |              |       |                   |             |                 |      |         |
| SSN / ITIN             | 1            | fax ID / EIN |       |                   |             |                 |      |         |
| Last/Business name     |              |              |       |                   |             |                 |      |         |
| First Name             |              |              |       |                   |             |                 |      |         |
| Middle Name            |              |              |       |                   |             |                 |      |         |
| Search Clear           |              |              |       |                   |             |                 |      |         |
| Party search results   |              |              |       |                   |             |                 |      |         |
| No person found.       |              |              |       |                   |             |                 |      |         |
| Create new party       |              |              |       |                   |             |                 |      |         |
|                        |              |              |       |                   |             |                 |      |         |

| CMmECF Bankruptcy -                       | Adversary - Query Reports - Utilities - Search Help Log Out                                                                              |
|-------------------------------------------|----------------------------------------------------------------------------------------------------|
| Plaintiff Information                     |                                                                                                    |
| Last name Service Merchants               | First name                                                                                                    |
| Middle name                               | Generation Title                                                                                                    |
| SSN/ITIN 999-99-99                        | 99 Tax Id/EIN 12-1234567                                                                                                    |
| Office                                    | Address 1                                                                                                    |
| Address 2                                 | Address 3                                                                                                    |
| City                                      | State Zip                                                                                                    |
| County                                    | ✓ Country                                                                                                    |
| Phone                                     | Fax                                                                                                    |
| E-mail                                    |                                                                                                    |
|                                           |                                                                                                    |
| Party text                                |                                                                                                    |
| Role in Bankruptcy Case                   | V                                                                                                    |
|                                           |                                                                                                    |
| Add additional attorney Alias Corporate p | arent / affiliate Review Add all additional attorneys, aliases and corporate parents or affiliates<br>before clicking the Submit button. |
| Submit Cancel Clear                       |                                                                                                    |

11. The system will remember the search criteria we entered and place that in the last name field.

12. The system will need to know what role they play in the bankruptcy case. Click the down arrow next to Role in Bankruptcy Case. Service Merchants is a creditor in the bankruptcy case, so we will click on **Creditor**.

| CMm                         | ECF         | Ba <u>n</u> kru                          | uptcy 🗸   | Adversary -      | Query      | Reports -                  | Utilities -                      | Sear <u>c</u> h              | Help      | Log Out         |              |
|-----------------------------|-------------|------------------------------------------|-----------|------------------|------------|----------------------------|----------------------------------|------------------------------|-----------|-----------------|--------------|
| Plaintiff Info              | rmation     |                                          |           |                  |            |                            |                                  |                              |           |                 |              |
| Last name                   | Service Mer | chants                                   |           |                  |            | First nam                  | ie 📃                             |                              |           |                 |              |
| Middle name                 |             |                                          |           |                  |            | Generatio                  | n                                | ) <b>T</b>                   | itle 📃    |                 |              |
| SSN/ITIN                    |             |                                          | 999-99    | -99999           |            | Tax Id/EE                  | N                                |                              | 12-123    | 4567            |              |
| Office                      |             |                                          |           |                  |            | Address                    | 1                                |                              |           |                 |              |
| Address 2                   |             |                                          |           |                  |            | Address                    | 3                                |                              |           |                 |              |
| City                        |             |                                          |           |                  |            | Stat                       | te                               | 2                            | Zip 📃     |                 | J            |
| County                      |             |                                          |           |                  | ~          | Countr                     | у 📃                              |                              |           |                 |              |
| Phone                       |             |                                          |           |                  |            | Fa                         | x                                |                              |           |                 |              |
| E-mail                      |             |                                          |           |                  |            |                            |                                  |                              |           |                 |              |
| Party text<br>Role in Bankr | uptcy Case  |                                          |           |                  | <b>v</b> ] |                            |                                  |                              |           |                 |              |
| Add additional a            | attorney)   | Creditor<br>Debtor<br>Other/N<br>Trustee | lot Appli | cable            | ŝ          | W Add all ac<br>before cli | dditional attor<br>cking the Sub | neys, aliases<br>mit button. | and corpo | rate parents or | r affilsates |
|                             |             | U.S. Tru                                 | istee/Bai | nkruptcy Adminis | trator     |                            |                                  |                              |           |                 |              |

United States Bankruptcy Court for the Northern District of Oklahoma

| CM             | ECF Bankruptcy - Adversary - Query Reports - Utilities - Search Help Log Out                                                                                            |
|----------------|----------------------------------------------------------------------------------------------------|
| Plaintiff Info | rmation                                                                                                    |
| Last name      | Service Merchants First name                                                                                                    |
| Middle name    | Generation Title                                                                                                    |
| SSN/ITIN       | 999-99-9999 Tax Id/EIN 12-1234567                                                                                                    |
| Office         | Address 1                                                                                                    |
| Address 2      | Address 3                                                                                                    |
| City           | State Zip                                                                                                    |
| County         | ✓ Country                                                                                                    |
| Phone          | Fax                                                                                                    |
| E-mail         |                                                                                                    |
|                |                                                                                                    |
| Party text     |                                                                                                    |
| Role in Bank   | ruptcy Case Creditor                                                                                                    |
|                |                                                                                                    |
| Add additional | attorney ] Alias ] Corporate parent / affiliate ] Review ] Add all additional attorneys, aliases and corporate parents or affiliates before clicking the Submit button. |
| Submit Cano    | el Clear                                                                                                    |

13. To complete the information, we will enter the Address, City, State and Zip of the creditor.

14. After the Address, City, State and Zip have been entered, click on Submit.

| CMm            | ECF Ba <u>n</u> kruptcy - <u>A</u> dversary - <u>Q</u> uery <u>R</u> eports - <u>U</u> tilities - Sear <u>c</u> h Help Log Out |
|----------------|----------------------------------------------------------------------------------------------------|
| Plaintiff Info | mation                                                                                                    |
| Last name      | Service Merchants First name                                                                                                   |
| Middle name    | Generation Title                                                                                                    |
| SSN/ITIN       | 999-99-9999 Tax Id/EIN 12-1234567                                                                                              |
| Office         | Address 1 123 Main Street                                                                                                    |
| Address 2      | Address 3                                                                                                    |
| City           | Tulsa State OK Zip 74103                                                                                                    |
| County         | <ul> <li>Country</li> </ul>                                                                                                    |
| Phone          | Fax                                                                                                    |
| E-mail         |                                                                                                    |
|                |                                                                                                    |
| Party text     |                                                                                                    |
| Role in Bankr  | aptcy Case Creditor                                                                                                    |
|                |                                                                                                    |
| Add additional | ttorney Alias Corporate parent / affiliate Review Add all additional attorneys, aliases and corporate parents or affiliates    |
| Submit Cance   | Clear                                                                                                    |
|                |                                                                                                    |
|                |                                                                                                    |

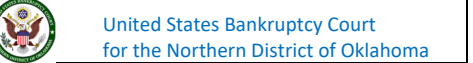

| CIVILLECF Bankruptcy Adversary Query Reports Utilities Seargn Help Log Out                                                                  |
|----------------------------------------------------------------------------------------------------|
| Plaintiff Information                                                                                                    |
| Last name Service Merchants First name                                                                                                    |
| Middle name Generation Title                                                                                                    |
| SSN/TTIN 999-99-9999 Tax Id/EIN 12-1234567                                                                                                  |
| Office Address 1 123 Main Street                                                                                                    |
| Address 2 Address 3                                                                                                    |
| City Tulsa State OK Zip 74103                                                                                                    |
| County Country                                                                                                    |
| Phone Fax                                                                                                    |
| E-mail                                                                                                    |
|                                                                                                    |
| Party text                                                                                                    |
| Role in Bankruptcy Case Creditor                                                                                                    |
|                                                                                                    |
| Add additional attorney Alias Corporate parent / affiliate Review Add all additional attorneys, aliases and corporate parents or affiliates |
| Submit Cancel Clear                                                                                                    |
|                                                                                                    |
| ⊕ ecf+test.oknb.uscourts.gov                                                                                                    |
| Warning: The First name is blank.                                                                                                    |
| ox IIII                                                                                                    |
|                                                                                                    |

15. The system is warning us that the first name is black, which is fine for a business. Click **Ok**.

16. You are now being asked to enter another plaintiff. If we had more plaintiffs, we would enter then one at a time until they are complete. In this case, we only have one plaintiff. We can click **End plaintiff selection** to proceed.

| CMmecf                  | Bankruptcy - | <u>A</u> dversary <del>-</del> | Query | Reports - | Utilities - | Sear <u>c</u> h | Help | Log Out |
|-------------------------|--------------|--------------------------------|-------|-----------|-------------|-----------------|------|---------|
| Open Adversary Cas      | se .         |                                |       |           |             |                 |      |         |
| Search for a plaintiff  |              |                                |       |           |             |                 |      |         |
| SSN / ITIN              |              | Fax ID / EIN                   |       |           |             |                 |      |         |
| Last/Business name      |              |                                |       |           |             |                 |      |         |
| First Name              |              |                                |       |           |             |                 |      |         |
| Middle Name             |              |                                |       |           |             |                 |      |         |
| Search Clear            |              |                                |       |           |             |                 |      |         |
| End plaintiff selection |              |                                |       |           |             |                 |      |         |
|                         |              |                                |       |           |             |                 |      |         |

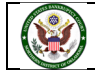

17. You are not being prompted to enter the defendant.

| CMmecf                 | Ba <u>n</u> kruptcy – | <u>A</u> dversary - | Query | Reports - | <u>U</u> tilities – | Sear <u>c</u> h | Help | Log Out |
|------------------------|-----------------------|---------------------|-------|-----------|---------------------|-----------------|------|---------|
| Open Adversary Ca      | se                    |                     |       |           |                     |                 |      |         |
| Search for a defendant |                       |                     |       |           |                     |                 |      |         |
| SSN / ITIN             |                       | Tax ID / EIN        |       |           |                     |                 |      |         |
| Last/Business name     |                       |                     |       |           |                     |                 |      |         |
| First Name             |                       |                     |       |           |                     |                 |      |         |
| Middle Name            |                       |                     |       |           |                     |                 |      |         |
| Search Clear           |                       |                     |       |           |                     |                 |      |         |
|                        |                       |                     |       |           |                     |                 |      |         |

 In this case, we are filing against the debtor First Middle Last. Enter the information you have into the search criteria. In this case, we are using Last/Business name, First Name, and Middle Name. You could use SSN/ITIN and/or Tax ID/EIN also or in place of. Then click Search.

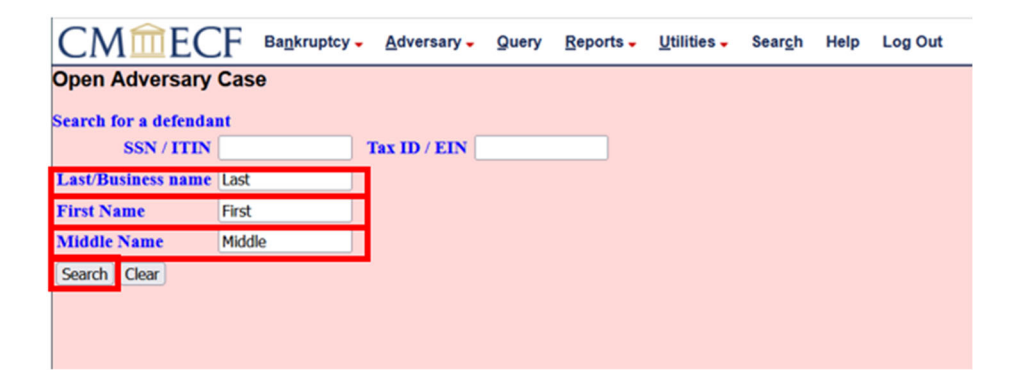

19. The database will show the parties it has found.

| CMmEC                     | F Bankruptcy          | Adversary -  | <u>Q</u> uery | <u>R</u> eports - | Utilities - | Sear <u>c</u> h | Help | Log Out |
|---------------------------|-----------------------|--------------|---------------|-------------------|-------------|-----------------|------|---------|
| Search for a defendat     | nt                    |              |               |                   |             |                 |      |         |
| SSN / ITIN                |                       | Tax ID / EIN |               |                   |             |                 |      |         |
| Last/Business name        |                       |              |               |                   |             |                 |      |         |
| First Name                |                       |              |               |                   |             |                 |      |         |
| Middle Name               |                       |              |               |                   |             |                 |      |         |
| Search Clear              |                       |              |               |                   |             |                 |      |         |
| Party search results      |                       |              |               |                   |             |                 |      |         |
| Last, First Middle, Addre | ess, City, OK         | ^            |               |                   |             |                 |      |         |
| Last, First Middle, 123 A | Anywhere Drive, Tulsa | а, ОК<br>~   |               |                   |             |                 |      |         |
| Select name from list     | Create new party      |              |               |                   |             |                 |      |         |
|                           |                       |              |               |                   |             |                 |      |         |
|                           |                       |              |               |                   |             |                 |      |         |
|                           |                       |              |               |                   |             |                 |      |         |
|                           |                       |              |               |                   |             |                 |      |         |
|                           |                       |              |               |                   |             |                 |      |         |

United States Bankruptcy Court for the Northern District of Oklahoma 20. In this case, it appears that the second result is the one we want. Click on the second line.

| CMmEC                     | ЪFв        | a <u>n</u> kruptcy - | Adversary -  | Query | Reports - | Utilities - | Sear <u>c</u> h | Help | Log Out |
|---------------------------|------------|----------------------|--------------|-------|-----------|-------------|-----------------|------|---------|
| Search for a defenda      | nt         |                      |              |       |           |             |                 |      |         |
| SSN / ITIN                |            |                      | Tax ID / EIN |       |           |             |                 |      |         |
| Last/Business name        |            |                      |              |       |           |             |                 |      |         |
| First Name                |            |                      |              |       |           |             |                 |      |         |
| Middle Name               |            |                      |              |       |           |             |                 |      |         |
| Search Clear              |            |                      |              |       |           |             |                 |      |         |
| Party search results      |            |                      |              |       |           |             |                 |      |         |
| Last, First Middle, Addre | ess, City, | ОК                   | ^            |       |           |             |                 |      |         |
| Last, First Middle, 123 / | Anywhere   | Drive, Tulsa         | a, OK        |       |           |             |                 |      |         |
| Select name from list     | Create     | new party            |              |       |           |             |                 |      |         |
|                           |            |                      |              |       |           |             |                 |      |         |
|                           |            |                      |              |       |           |             |                 |      |         |
|                           |            |                      |              |       |           |             |                 |      |         |
|                           |            |                      |              |       |           |             |                 |      |         |

21. Once you click on the second line of the search results. Once that is clicked, you will see additional information on that party. That is the party we are filing our complaint against. So, click on the X in the upper right-hand side of the popup box.

| 🍅 CM/ECF TEST - U.S. Bankruptcy Court:oknb — Mozilla Fir —                                                      |    | $\times$ |
|----------------------------------------------------------------------------------------------------|----|----------|
| 🔿 🔒 ब्² https://ecf-test.oknb. <b>uscourts.gov</b> /cgi-bin/Pe 🏠                                                | பி | ≡        |
| First Middle Last<br>SSN / ITIN: xxx-xx-0000<br>123 Anywhere Drive<br>Tulsa, OK 74103<br>St<br>County: TULSA-OK |    |          |
| Middle Name                                                                                                    |    |          |
| Search Clear                                                                                                    |    |          |
|                                                                                                    |    |          |
| Party search results                                                                                            |    |          |
| Last, First Middle, Address, City, OK                                                                           |    |          |
| Last, First Middle, 123 Anywhere Drive, Tulsa, OK                                                               |    |          |
| Salact name from list Croate new party                                                                          |    |          |
|                                                                                                    |    |          |

22. After closing the box, click **Select name from list**.

| CMmEC                     | F Bankruptcy       | - <u>A</u> dversary - | Query | Reports - | Utilities - | Sear <u>c</u> h | Help | Log Out |
|---------------------------|--------------------|-----------------------|-------|-----------|-------------|-----------------|------|---------|
| Search for a defendan     | it                 |                       |       |           |             |                 |      |         |
| SSN / ITIN                |                    | Tax ID / EIN          |       |           |             |                 |      |         |
| Last/Business name        |                    |                       |       |           |             |                 |      |         |
| First Name                |                    |                       |       |           |             |                 |      |         |
| Middle Name               |                    |                       |       |           |             |                 |      |         |
| Search Clear              |                    |                       |       |           |             |                 |      |         |
| Party search results      |                    |                       |       |           |             |                 |      |         |
| Last, First Middle, Addre | ss, City, OK       | ^                     |       |           |             |                 |      |         |
| Last, First Middle, 123 A | nywhere Drive, Tuk | a, OK                 |       |           |             |                 |      |         |
|                           |                    |                       |       |           |             |                 |      |         |
|                           |                    |                       |       |           |             |                 |      |         |
|                           |                    | ~                     |       |           |             |                 |      |         |
| Select name from list     | Create new party   |                       |       |           |             |                 |      |         |
|                           |                    |                       |       |           |             |                 |      |         |

23. The defendant information screen will appear with the appropriate information already keyed in. You could change any of this information if needed. This information is correct, so we will leave as is.

| CM                          | ECF                      | Ba <u>n</u> kruptcy <del>-</del> | <u>A</u> dversary -              | Query                         | <u>R</u> eports -              | <u>U</u> tilities – | Sear <u>c</u> h | Help | Log Out |
|-----------------------------|--------------------------|----------------------------------|----------------------------------|-------------------------------|--------------------------------|---------------------|-----------------|------|---------|
| Defendant I<br>First Middle | nformation<br>Last SSN / | ITIN:xxx-xx-000                  | 0                                |                               |                                |                     |                 |      |         |
| Office                      |                          |                                  |                                  |                               | Address 1                      | 123 Anywh           | ere Drive       |      |         |
| Address 2                   |                          |                                  |                                  |                               | Address 3                      |                     |                 |      |         |
| City                        | Tulsa                    |                                  |                                  |                               | State                          | OK Zij              | <b>p</b> 74103  |      |         |
| County                      | TULSA-OK (4              | 0143)                            |                                  | v                             | Country                        |                     |                 |      |         |
| Phone                       |                          |                                  |                                  |                               | Fax                            |                     |                 |      |         |
| E-mail                      |                          |                                  |                                  |                               |                                |                     |                 |      |         |
|                             |                          |                                  |                                  |                               |                                |                     |                 |      |         |
| Party text                  |                          |                                  |                                  |                               |                                |                     |                 |      |         |
| Role in Bank                | cruptcy Case             |                                  |                                  | ×                             |                                |                     |                 |      |         |
|                             |                          |                                  |                                  |                               |                                |                     |                 |      |         |
| Alias Corp                  | orate parent /           | affiliate Revie                  | w Add all alias<br>before clicki | es and corport<br>ng the Subn | orate parents or a nit button. | iffiliates          |                 |      |         |
| Submit Can                  | cel Clear                |                                  |                                  |                               |                                |                     |                 |      |         |
|                             |                          |                                  |                                  |                               |                                |                     |                 |      |         |
|                             |                          |                                  |                                  |                               |                                |                     |                 |      |         |

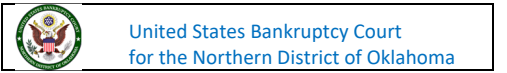

| CMÍ          | ECF             | Bankruptcy -     | <u>A</u> dversary - | Query  | Reports -          | <u>U</u> tilities | -    | Sear <u>c</u> h | Help | Log Out |
|--------------|-----------------|------------------|---------------------|--------|--------------------|-------------------|------|-----------------|------|---------|
| Defendant    | Information     |                  |                     |        |                    |                   |      |                 |      |         |
| First Middle | Last SSN/       | ITIN:xxx-xx-000  | 0                   |        |                    |                   |      |                 |      |         |
| Office       |                 |                  |                     |        | Address 1          | 123 Any           | wher | e Drive         |      |         |
| Address 2    |                 |                  |                     |        | Address 3          |                   |      |                 |      |         |
| City         | Tulsa           |                  |                     |        | State              | OK                | Zip  | 74103           |      | )       |
| County       | TULSA-OK (4     | )143)            |                     | ~      | Country            |                   |      |                 |      |         |
| Phone        |                 |                  |                     |        | Fax                |                   |      |                 |      |         |
| E-mail       |                 |                  |                     |        |                    |                   |      |                 |      |         |
|              |                 |                  |                     |        |                    |                   |      |                 |      |         |
| Party text   |                 |                  |                     |        |                    |                   |      |                 |      |         |
| Role in Ban  | kruptcy Case    |                  |                     | ~      |                    |                   |      |                 |      |         |
|              |                 |                  |                     |        |                    |                   |      |                 |      |         |
| Alias Cor    | porate parent / | Creditor         |                     |        | arate parents or a | ffiliates         |      |                 |      |         |
| Submit Car   | col Clear       | Debtor           |                     |        | in concli          |                   |      |                 |      |         |
| Submit Cal   | iter tied       | Other/Not Appli  | able                |        |                    |                   |      |                 |      |         |
|              |                 | Trustee          |                     |        |                    |                   |      |                 |      |         |
|              |                 | ILC Tautes/Da    | les este c Adminis  | heater |                    |                   |      |                 |      |         |
|              |                 | U.S. Irustee/Bar | Kruptcy Adminis     | trator |                    |                   |      |                 |      |         |

24. You will need to select the Role in the Bankruptcy Case.

25. The defendant is the **debtor**, so select Debtor and click **Submit**.

| CM           | ECF            | Ba <u>n</u> kruptcy - | Adversary -     | Query        | Reports -         | Utilities 🗸 | Sear <u>c</u> h | Help | Log Out |
|--------------|----------------|-----------------------|-----------------|--------------|-------------------|-------------|-----------------|------|---------|
| Defendant I  | nformation     |                       |                 |              |                   |             |                 |      |         |
| First Middle | Last SSN /     | TTIN:xxx-xx-000       | 0               |              |                   | 122 Annuh   | Delas           |      |         |
| Office       |                |                       |                 |              | Address 1         | 123 Anywn   | ere Drive       | _    |         |
| Address 2    |                |                       |                 |              | Address 3         |             |                 |      |         |
| City         | Tulsa          |                       |                 |              | State             | OK Zij      | 74103           |      |         |
| County       | TULSA-OK (4    | 0143)                 |                 | ~            | Country           |             |                 |      |         |
| Phone        |                |                       |                 |              | Fax               |             |                 |      |         |
| E-mail       |                |                       |                 |              |                   |             |                 |      |         |
|              |                |                       |                 |              |                   |             |                 |      |         |
| Party text   |                |                       |                 |              |                   |             |                 |      |         |
| Role in Bank | cruptcy Case   | Debtor                |                 | ~            |                   |             |                 |      |         |
|              |                |                       | Add all alias   | es and corpo | rate parents or a | ffiliates   |                 |      |         |
| Alias Corp   | orate parent / | affiliate Revie       | w before clicki | ng the Subm  | it button.        |             |                 |      |         |
| Submit Can   | cel Clear      |                       |                 |              |                   |             |                 |      |         |
|              |                |                       |                 |              |                   |             |                 |      |         |
|              |                |                       |                 |              |                   |             |                 |      |         |
|              |                |                       |                 |              |                   |             |                 |      |         |
|              |                |                       |                 |              |                   |             |                 |      |         |
|              |                |                       |                 |              |                   |             |                 |      |         |
|              |                |                       |                 |              |                   |             |                 |      |         |

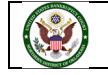

26. You are now being asked to enter another defendant. If we had more defendants, we would enter then one at a time until they are complete. In this case, we only have one defendant. We can click **End defendant selection** to proceed.

| CMMECF                  | Bankruptcy | • <u>A</u> dversary • | Query | Reports - | Utilities - | Sear <u>c</u> h | Help | Log Out |
|-------------------------|------------|-----------------------|-------|-----------|-------------|-----------------|------|---------|
| Open Adversary Ca       | ise        |                       |       |           |             |                 |      |         |
| Search for a defendant  |            |                       |       |           |             |                 |      |         |
| SSN / ITIN              |            | Tax ID / EIN          |       |           |             |                 |      |         |
| Last/Business name      |            |                       |       |           |             |                 |      |         |
| First Name              |            |                       |       |           |             |                 |      |         |
| Middle Name             |            |                       |       |           |             |                 |      |         |
| Search Clear            |            |                       |       |           |             |                 |      |         |
| End defendant selection |            |                       |       |           |             |                 |      |         |
|                         |            |                       |       |           |             |                 |      |         |
|                         |            |                       |       |           |             |                 |      |         |

27. This screen is to enter in further information regarding the adversary proceeding.

|                               | ersary 🗸 🛛 Query | <u>R</u> eports - | Utilities - | Sear <u>c</u> h | Help | Log Out |
|-------------------------------|------------------|-------------------|-------------|-----------------|------|---------|
| Open Adversary Case           |                  |                   |             |                 |      |         |
|                               |                  |                   |             |                 |      |         |
|                               |                  | Primary natu      | re of suit  |                 |      |         |
| Party code 3 U.S. not a Party | ~                | none              |             |                 |      | v       |
| Bula 22 (class action)        | 1                | Second nature     | e of suit   |                 |      |         |
| Rule 25 (class action) II V   |                  | none              |             |                 |      | ×       |
| Turni domand None             |                  | Third nature      | of suit     |                 |      |         |
| Jury demand None              |                  | none              |             |                 |      | v       |
| Demand (\$000)                | 1                | Fourth nature     | of suit     |                 |      |         |
| Demand (3000)                 |                  | none              |             |                 |      | ×       |
| State law n x                 | 1                | Fifth nature o    | f suit      |                 |      |         |
| State law II V                |                  | none              |             |                 |      | v       |
|                               |                  |                   |             |                 |      |         |
| Next Clear                    |                  |                   |             |                 |      |         |
|                               |                  |                   |             |                 |      |         |
|                               |                  |                   |             |                 |      |         |
|                               |                  |                   |             |                 |      |         |

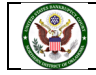

| Open Adversary Case   |                                                |                            |   |
|-----------------------|------------------------------------------------|----------------------------|---|
|                       |                                                | Primary nature of suit     |   |
| Party cod             | 3 U.S. not a Party 💙                           | none                       | × |
| Rule 23 (class action | 1 U.S. is a Plaintiff<br>2 U.S. is a Defendant | Second nature of suit none | v |
| Jury deman            | 3 U.S. not a Party                             | Third nature of suit none  | v |
| Demand (\$000         | 0                                              | Fourth nature of suit none | v |
| State lav             | w n v                                          | Fifth nature of suit none  | v |
| Next Clear            |                                                |                            |   |
|                       |                                                |                            |   |
|                       |                                                |                            |   |
|                       |                                                |                            |   |

28. In our case, the U.S. is not a party. Select 3 U.S. not a Party.

29. The next item is asking if this is a Rule 23 class action suit. It is not, so we will leave the default as **n**.

| Open Adversary Case                  | kruptcy • Adversary • S | Query <u>R</u> eports - Utilities - Seargh Help LogOut |          |
|--------------------------------------|-------------------------|--------------------------------------------------------|----------|
| Party code                           | 3 U.S. not a Party 💙    | Primary nature of suit                                 | ×        |
| Rule 23 (class action<br>Jury demand |                         | Second nature of suit none Third nature of suit        | <b>v</b> |
| Demand (\$000)                       |                         | Fourth nature of suit                                  | •<br>•   |
| State law                            | n •                     | none                                                   | ~        |
| Next Clear                           |                         |                                                        |          |
|                                      |                         |                                                        |          |

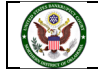

30. The next item is asking if we have a jury demand. If you click the drop-down box, you see options as Both, Defendant, None, or Plaintiff. We do not have a jury demand, so we will click on **None**.

|                                 | y Reports - Utilities - Search Help Log Out |
|---------------------------------|---------------------------------------------|
| Open Adversary Case             |                                             |
|                                 | Primary nature of suit                      |
| Party code 3 U.S. not a Party V | none v                                      |
| Rule 23 (class action) n 👻      | Second nature of suit none v                |
| Jury demand None 🗸              | Third nature of suit none v                 |
| Demand (\$000) Defendant        | Fourth nature of suit none v                |
| State law None Plaintiff        | Fifth nature of suit none v                 |
| Next Clear                      |                                             |

31. Next, we need to enter an amount for our dollar demand. We have a dollar demand of \$50,000.00. The Demand is in thousands. If you enter **50**, it will report as \$50,000.00.

| CMmECF Bagkruptcy - Adversary - Qu | )uery <u>R</u> eports - <u>U</u> tilities - Sear <u>c</u> h Help Log Out |
|------------------------------------|--------------------------------------------------------------------------|
| Open Adversary Case                |                                                                          |
|                                    |                                                                          |
|                                    | Primary nature of suit                                                   |
| Party code 3 U.S. not a Party V    | none v                                                                   |
| Pule 22 (class action) a vi        | Second nature of suit                                                    |
| Rule 23 (class action) n V         | none v                                                                   |
| Town domand Money and              | Third nature of suit                                                     |
| Jury demand None                   | none v                                                                   |
| Durning of stands [50]             | Fourth nature of suit                                                    |
| Demand (\$000) 50                  | none v                                                                   |
| Etata hum an an                    | Fifth nature of suit                                                     |
| State law n V                      | none v                                                                   |
|                                    |                                                                          |
| Next Clear                         |                                                                          |
|                                    |                                                                          |
|                                    |                                                                          |
|                                    |                                                                          |

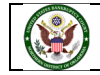

32. The issue doesn't involve a state law issue, so it will remain at **n** for no.

|                                 | ry <u>Reports Utilities Search</u> Help Log Out |
|---------------------------------|-------------------------------------------------|
| Open Adversary Case             |                                                 |
|                                 |                                                 |
| Party code 3 U.S. not a Party V | none v                                          |
| Rule 23 (class action) n ×      | Second nature of suit                           |
| Intry demand Note               | Third nature of suit                            |
| Sury ochano Troke               | none v                                          |
| Demand (\$000) 50               | none v                                          |
| State law n 🛩                   | Fifth nature of suit                            |
| n                               |                                                 |
| Next Clear V                    |                                                 |
|                                 |                                                 |
|                                 |                                                 |

33. The next option is Primary nature of suit for this action. Click on the down arrow for a list of options.

|                                 | Primary nature of suit                                                                                 |
|---------------------------------|----------------------------------------------------------------------------------------------------|
| Party code 3 U.S. not a Party V | none                                                                                                   |
| Rule 23 (class action) n ×      | none                                                                                                   |
|                                 | 01 (Determination of removed claim or cause)                                                           |
| Jury demand None 💉              | 02 (Other (e.g. other actions that would have been brought in state court if unrelated to bankruptcy)) |
|                                 | 11 (Recovery of money/property - 542 turnover of property)                                             |
| Demand (\$000) 50               | 12 (Recovery of money/property - 547 preference)                                                       |
|                                 | 13 (Recovery of money/property - 548 fraudulent transfer)                                              |
| State law n 🗸                   | 14 (Recovery of money/property - other)                                                                |
|                                 | 21 (Validity, priority or extent of lien or other interest in property)                                |
| Clear                           | 31 (Approval of sale of property of estate and of a co-owner - 363(h))                                 |
|                                 | 41 (Objection / revocation of discharge - 727(c),(d),(e))                                              |
|                                 | 51 (Revocation of confirmation)                                                                        |
|                                 | 61 (Dischargeability - 523(a)(5), domestic support)                                                    |
|                                 | 62 (Dischargeability - 523(a)(2), false pretenses, false representation, actual fraud)                 |
|                                 | 63 (Dischargeability - 523(a)(8), student loan)                                                        |
|                                 | 64 (Dischargeability - 523(a)(15), divorce/sep property settlement/decree)                             |
|                                 | 65 (Dischargeability - other)                                                                          |
|                                 | 66 (Dischargeability - 523(a)(1),(14),(14A) priority tax claims)                                       |
|                                 | 67 (Dischargeability - 523(a)(4), fraud as fiduciary, embezzlement, larceny)                           |
|                                 | 68 (Dischargeability - 523(a)(6), willful and malicious injury)                                        |
|                                 | ······································                                                                 |

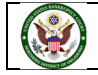

34. Our nature of suit is list at 60 (Dischargeablity – 523(a)(2), false pretenses, false

**representation, actual fraud)**, which has been selected. If applicable, you can add more natures of suit. In this case, there is only one Nature of Suite, and we are ready to proceed. Click **Next**.

| CMIECF Bankruptcy - Adversar  | ry - Query Reports - Utilities - Search Help Log Out                                                       |            |
|-------------------------------|----------------------------------------------------------------------------------------------------|------------|
| Open Adversary Case           |                                                                                                    |            |
|                               | Primary nature of suit                                                                                     |            |
| Party code 3 U.S. not a Party | <ul> <li>62 (Dischargeability - 523(a)(2), false pretenses, false representation, actual fraud)</li> </ul> | ×          |
| Rule 23 (class action) n 👻    | Second nature of suit                                                                                      | v          |
| Jury demand None              | Third nature of suit                                                                                       | ~          |
| Demand (\$000) 50             | Fourth nature of suit none                                                                                 | v          |
| State law n 💌                 | Fifth nature of suit none                                                                                  | <b>v</b> ] |
| Next Clear                    |                                                                                                    |            |

35. You now need to **Browse** to find the adversary complaint that was saved as a PDF before we started.

| CMmecf                                                          | Bankruptcy - | <u>A</u> dversary - | Query | <u>R</u> eports - | Utilities 🗸 | Sear <u>c</u> h | Help | Log Out |
|-----------------------------------------------------------------|--------------|---------------------|-------|-------------------|-------------|-----------------|------|---------|
| Open Adversary Cas                                              | e            |                     |       |                   |             |                 |      |         |
| Filename<br>Browse No file selected.<br>Attachments to Document | : ● No ○ Ye  | S                   |       |                   |             |                 |      |         |
| Next Clear                                                      |              |                     |       |                   |             |                 |      |         |
|                                                                 |              |                     |       |                   |             |                 |      |         |
|                                                                 |              |                     |       |                   |             |                 |      |         |
|                                                                 |              |                     |       |                   |             |                 |      |         |

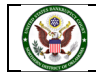

36. When you successfully navigate to the fold where you adversary is located, select the complaint. You want to verify the adversary is complete and ready to file by right clicking the document and viewing it before filing. When you have verified you have the completed correct document, click on open. Click **Next**.

| CMmecf                  | Ba <u>n</u> kruptcy – | <u>A</u> dversary - | Query | Reports - | Utilities 🗸 | Sear <u>c</u> h | Help | Log Out |
|-------------------------|-----------------------|---------------------|-------|-----------|-------------|-----------------|------|---------|
| Open Adversary Cas      | e .                   |                     |       |           |             |                 |      |         |
| Filename                |                       |                     |       |           |             |                 |      |         |
| Browse Service Merchant | s Adversary.pdf       |                     |       |           |             |                 |      |         |
|                         |                       | •                   |       |           |             |                 |      |         |
| Next                    |                       |                     |       |           |             |                 |      |         |
|                         |                       |                     |       |           |             |                 |      |         |
|                         |                       |                     |       |           |             |                 |      |         |

37. Sometimes we run across screens like that that have no information other than the **Next** button. This usually indicates that the system is preforming some function in the background. Just click on **Next** to continue.

| CMmecf             | Bankruptcy - | Adversary - | Query | Reports - | Utilities - | Sear <u>c</u> h | Help | Log Out |
|--------------------|--------------|-------------|-------|-----------|-------------|-----------------|------|---------|
| Open Adversary Cas | e            |             |       |           |             |                 |      |         |
| Next Clear         |              |             |       |           |             |                 |      |         |

38. You are now being asked if a fee is required, deferred, or not required. Generally, a fee is required unless a Plaintiff is the U.S., and debtor, or a child support creditor or representative. If you have any questions as to if a fee is due, you may view the fee schedule on our website or contact the Clerk's office. In our case today, a fee is required. Please click on the radio button by Fee Required, and then click Next.

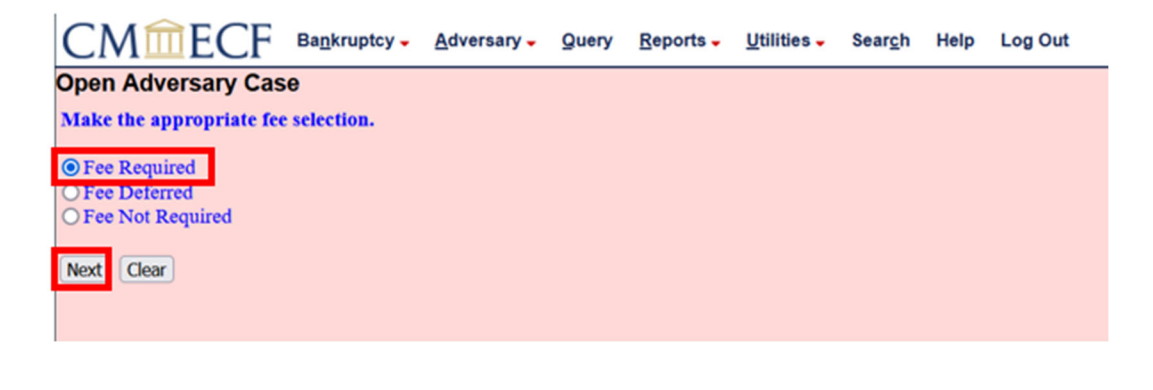

39. The current fee amount of \$350.00 appears. Please click on Next.

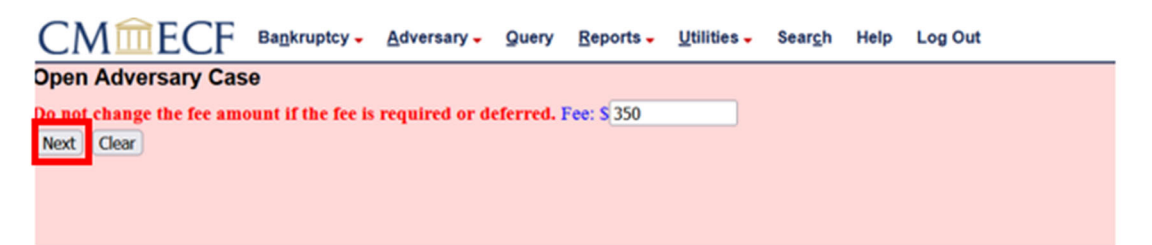

40. The next for your docket entry will appear. We see we are filing a complaint by Service Merchants vs. First Middle Last. The fee amount of \$350.00 appears, as well as the nature of suit. There is a prefix box which is a list of predefined lists of words created by the court to further identify the pleading, but in this case, nothing needs to be added. Click on **Next** to continue.

| CMmECF Bagkruptcy - Adversary - Que                                                                             | ry Reports - Utilities -                                | <ul> <li>Search Help Log Out</li> </ul>                                                                           |         |
|----------------------------------------------------------------------------------------------------|---------------------------------------------------------|----------------------------------------------------------------------------------------------------|---------|
| Open Adversary Case                                                                                             |                                                         |                                                                                                    |         |
| Docket Text: Modify as Appropriate.                                                                             |                                                         |                                                                                                    |         |
| <ul> <li>Complaint by Service Merr<br/>pretenses, false representation, actual fraud). Filed by John</li> </ul> | chants vs. First Middle La<br>my Paxer on behalf of Ser | .ast - Fee Amount \$350. Nature of Suit: 62 (Dischargeability - \$23(a)(2).<br>ervice Merchants - (Paxer, Johnny) | , false |
| Next Clear                                                                                                    |                                                         |                                                                                                    |         |

41. We now see our final text for our filing. The system is now warning that clicking on next will commit this filing to the court's database and we will have no further opportunity to modify this filing. It is also reminding you that any personal identifiers need to be redacted as outlined in the Federal Bankruptcy Rules and Procedures 9037. Please click on Next since you are ready to proceed.

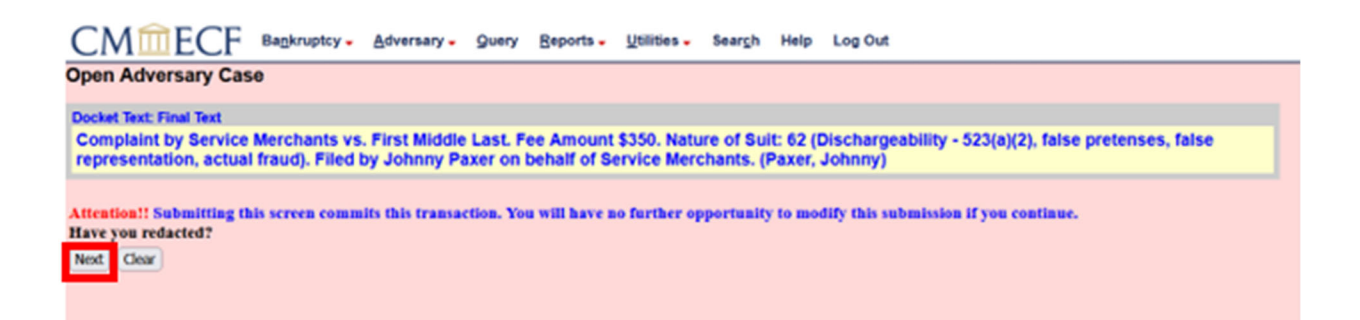

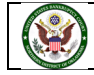

42. The complaint has been filed with the court and a new Adversary Proceeding has been opened. The Summary of current charges appears as a pop-up box. Click on **Continue Filing.** 

| Summary of current charges |                                            |           |  |  |  |
|----------------------------|--------------------------------------------|-----------|--|--|--|
| 2023-04-07<br>14:09:42     | Complaint( 23-01001-M) [cmp,cmp] ( 350.00) | \$ 350.00 |  |  |  |
|                            | Pay Now Continue Filing                    |           |  |  |  |

43. The Notice of Electronic Filing, also known as NEF, appears on the screen is our confirmation of filing. Please review the NEF to familiarize yourself with this receipt of filing.

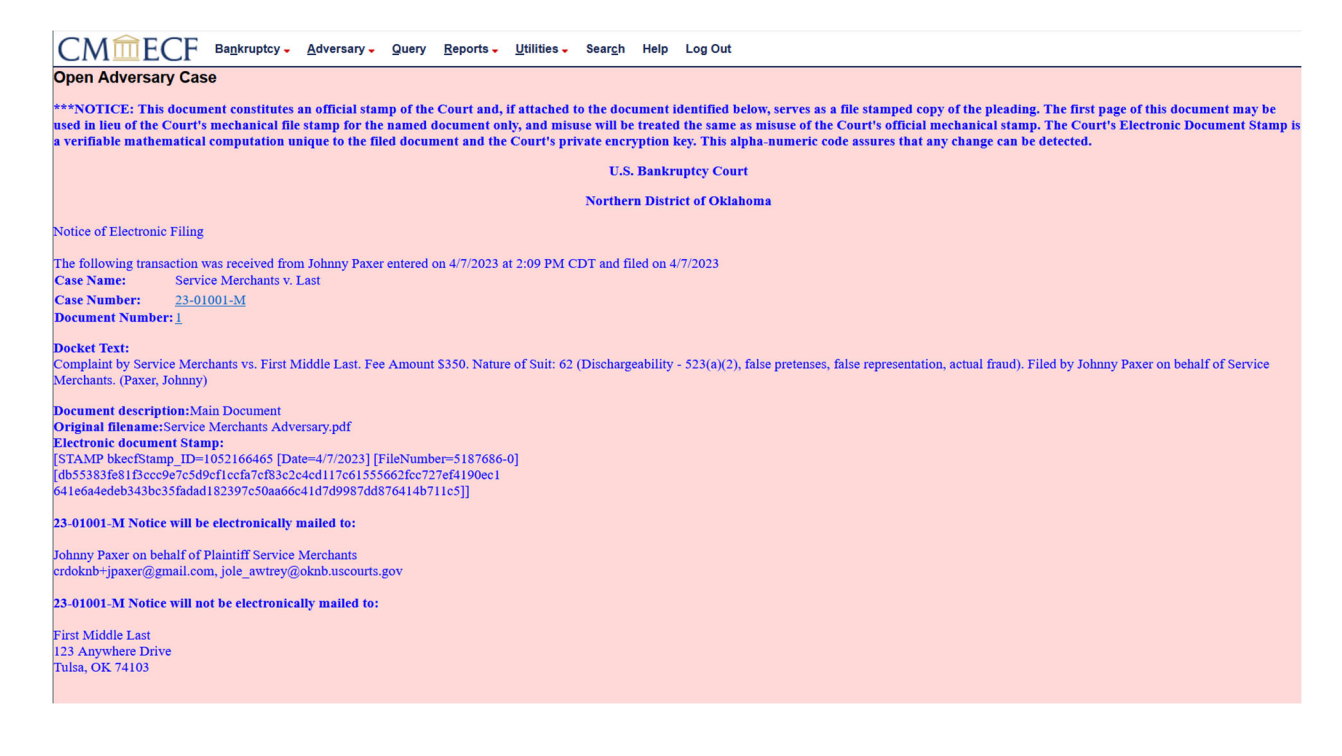

If you have any questions regarding filing in the CM/ECF system, you can contact the CM/ECF Helpdesk using one of the methods below.

Phone: 918-699-4072 Email: cmecf@oknb.uscourts.gov

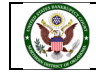